# **Smart POS System Manager**

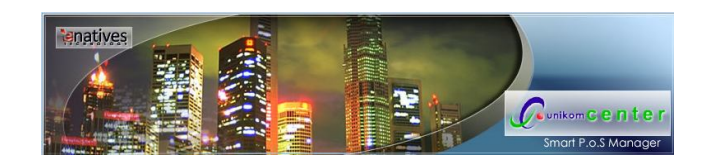

Unikom Center Universitas Komputer Indonesia Jl.Dipatiukur 112-114 Bandung email : <u>taryana@unikomcenter.com</u>

Demo Version: http://sms.unikom.ac.id/smartpos/

> Username:**root** Password:**rahasia**

#### ABSTRAK

Perkembangan Teknologi Informasi yang pesat mendorong segala sendi masyarakat untuk menggunakan sarana sistem informasi. Perkembangan ini sangat berpengaruh pada metode pengendalian informasi pada setiap bidang yang membutuhkannya. Begitu juga pada bidang penjualan yang nyatanya memerlukan suatu sistem pengelolaan data yang sangat besar.

Smart POS System Manager merupakan aplikasi yang berfungsi untuk melakukan proses manajemen pengelolaan data-data barang, penjualan, transaksi dan penggajian karyawan, yang dikembangkan untuk Usaha Kecil Menengah, dengan dukungan multi user dan diimplementasikan secara online dan berjaringan.

Kata kunci: Smart System, POS Manager,

## **Smart System Manager**

Enterprise Management System Copyright © 2007-2008 Unikom Center & e-Natives Technology. All rights reserved.

## **About & Merek Dagang**

Smart System Manager merupakan aplikasi berbasis web yang berfungsi untuk melakukan proses manajemen secara komputerisasi dengan dukungan multi user dan dapat diimplementasikan secara jaringan.

Smart System Manager adalah merek dagang dari e-Natives Technology, Webcore™ merupakan core dari Smart System Manager dan merupakan merek dagang dari e-Natives Technology, SecurePassport merupakan sistem keamanan yang digunakan dalam Smart System Manager dan merupakan merek dagang dari e-Natives Technology, e-Natives

Technology dan e-Natives Logo merupakan merek dagang dari e-Natives Technology, Miracle® dan Logo Miracle® merupakan merek dagang dari Miracle®, PHP merupakan merek dagang dari PHP Group, MySQL merupakan merek dagang dari MySQL AB, Microsoft Excel merupakan merek dagang dari Microsoft Corporation, Apache HTTPD merupakan merek dagang dari Adobe Acrobat Reader merupakan merek dagang dari Adobe.

Merek Dagang yang tercantum tidak menerangkan e-Natives Technology atau Miracle® memiliki hubungan khusus dengan pemilik merek dagang lainnya.

#### URL:

http://www.e-natives.com/ http://www.php.net/ http://www.mysql.com/ http://www.apache.org/ http://www.microsoft.com/ http://www.adobe.com/

## **Referensi Dasar**

Smart System Manager merupakan aplikasi berbasis multi user yang hanya dapat di akses oleh user yang memiliki account pada Smart System Manager.

Tampilan awal Smart System Manager merupakan halaman Login, dimana user harus memasukan username dan password untuk melakukan login ke dalam Smart System Manager.

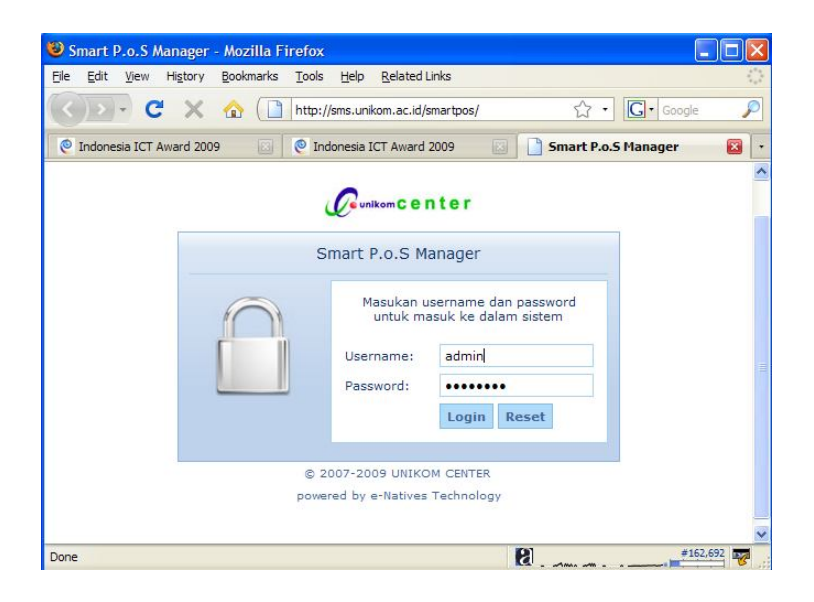

Setelah melakukan login user dapat melakukan aktifitas sesuai dengan hak akses dari user yang sedang melakukan login.

Pertama kali login user akan disajikan halaman Home, dimana halaman ini menampilkan semua modul Smart System Manager yang dapat di akses oleh user tersebut.

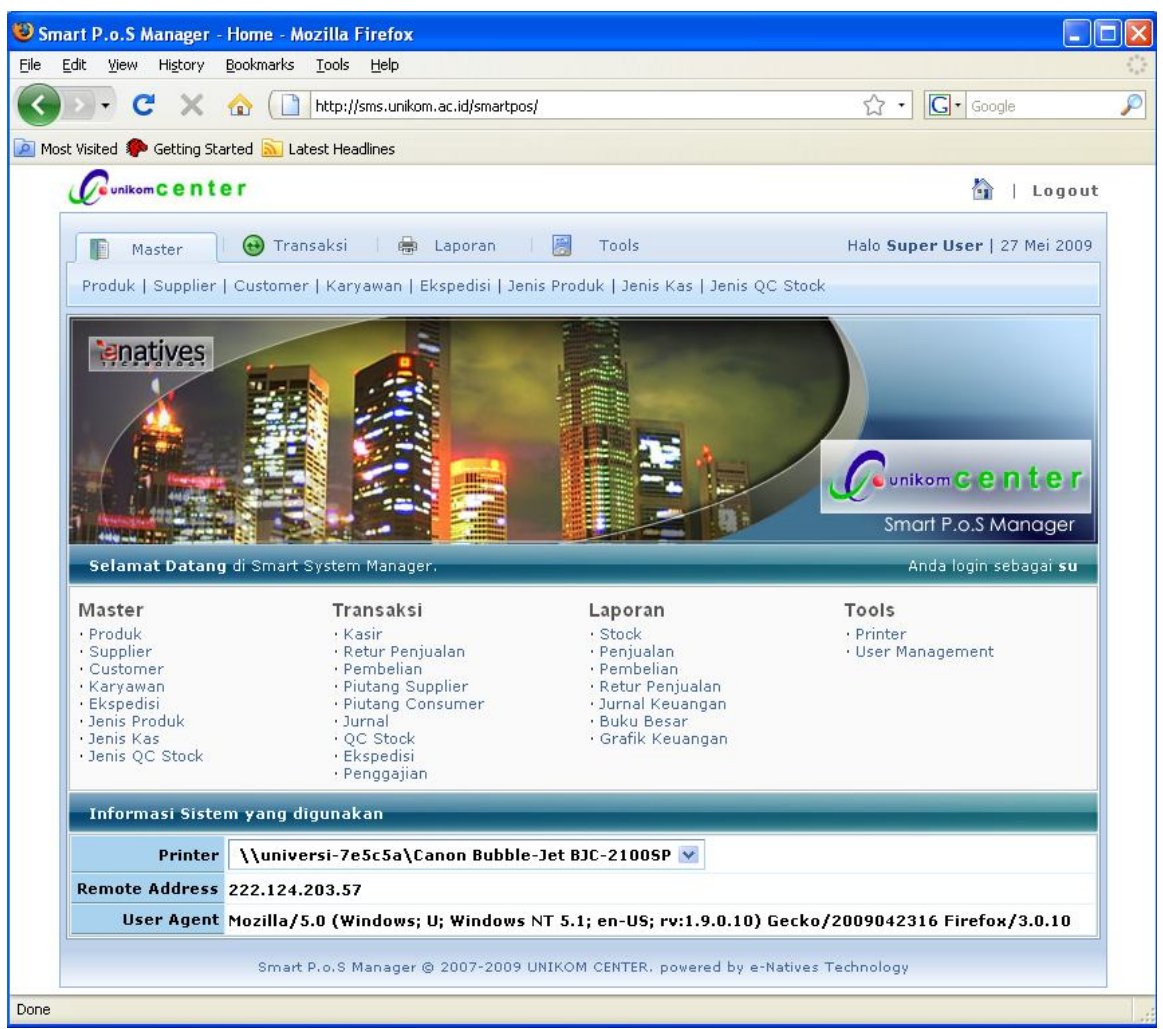

Halaman Home

Smart System Manager memiliki struktur menu dengan 4 (empat) kategori utama, yaitu:

- 1. **Master** Kategori ini akan berisi modul Smart System Manager yang berkaitan dengan master data atau data-data dasar untuk transaksi.
- 2. **Transaksi** Kategori ini akan berisi modul Smart System Manager yang berkaitan dengan transaksi atau pemrosesan data, baik itu keuangan atau keluarmasuknya barang.
- 3. **Laporan** Kategori ini akan berisi modul Smart System Manager yang berkaitan dengan pencetakan laporan dan grafik.
- 4. **Tools** Kategori ini akan berisi modul Smart System Manager yang berkaitan dengan pengaturan sistem/aplikasi Smart System Manager.

## Navigasi

Pada layar atas sebelah kanan di setiap halaman modul Smart System Manager terdapat tampilan navigasi yang dapat digunakan untuk berpindah ke halaman lainnya.

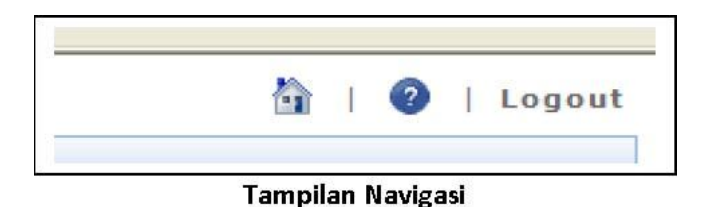

Terdapat 2 (dua) buah icon/simbol dan 1 (satu) buah link yang memiliki kegunaan tersendiri.

Merupakan navigasi untuk berpindah dari halaman yang sedang di akses ke hal Home utama

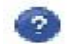

Navigasi untuk membuka halaman cara pemakaian aplikasi

Help

Logout Navigasi untuk keluar dari akses login yang sedang dilakukan

## Menu

Smart System Manager memiliki 4 (empat) Kategori menu yang di dalamnya terdiri dari beberapa menu yang akan menjadi alat untuk berpindah dari satu modul ke modul lainnya.

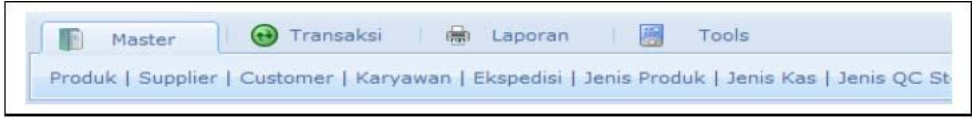

#### Tampilan Menu

Tampilan menu terdapat di sebelah atas pada setiap halamannya. Kategori menu ditampilkan berupa Tab, bila pada kategori dilakukan klik, maka sub-menu dari kategori yang di klik tersebut akan tampil di bawah tampilan kategori tersebut.

## **Listing Data**

Smart System Manager akan menampilkan listing data dalam suatu tabel listing data, pada listing data tersebut user dapat melakukan pencarian, sorting/pengurutan data, dan navigasi halaman pada listing data.

| le Edit View History Bookmarks Iools Help                                                                                                    | e Edit Yew Higtory Bookmarks Iools Help<br>C X A In http://sms.unkom.ac.id/smartpos/www.php/m_produk<br>Most Visited Getting Started Leats Headlines<br>C workon C C C C I C I C I C I C I C I C I C I                                                                                                    | Smart P.o.S Man              | ager - Produk - Mozi                        | lla Firefox          |                                                  |                                      |  |
|----------------------------------------------------------------------------------------------------|----------------------------------------------------------------------------------------------------|------------------------------|---------------------------------------------|----------------------|--------------------------------------------------|--------------------------------------|--|
| C X A Intro://smartpos/www.php/m_produk A C Coogle   Most Visited C Getting Started Latest Headlines   Content B I Lagout   Master On their Image of the product of the product of the                                                                                                    | C       X       A       A http://sms.unikom.ac.id/smartpos/www.php/m_produk       A       C       C       Goode         Master       Getting Started       Latest Headlines       Image: Content of the content of the cont                                                                         | <u>E</u> dit <u>V</u> iew Hi | <u>s</u> tory <u>B</u> ookmarks <u>T</u> oo | s <u>H</u> elp       |                                                  |                                      |  |
| Most Visited Getting Started     Latest Headlines     Image: Interiment of the interiment of the int                                            | Most Visited 伦 Getting Started 🔊 Latest Headlines<br>Master       I Logout         Master       Transaksi         Transaksi       Laporan         Tools       Halo Super User   27 Mei 2009         Produk   Supplier   Customer   Karyawan   Ekspedisi   Jenis Produk   Jenis Kas   Jenis QC Stock         Tambah       Produk         Listing Data       Produk         V Cari Data :       Dalam : Barcode       Cari         Nodel       X       22222222       DP       Dompet Kulit 02         X       11111111       CJ       Jeans Tipe 01       X       44444444       TS       T-Shirt Lengan Panjang - Miracle Abu-abu         X       MN-13534       TG       Tas Miracle-Pink       Late : 1 - 4   Total : 4   Halaman : 1 v         Smart P.o.S Manager © 2007-2009 UNIKOM CENTER. povered by e-Natives Technology                                                                                                    | • · C                        | 🗙 🏠 🗋 http                                  | ://sms.unikom.ac.id/ | smartpos/www.php/m_produk                        | ☆ • Google                           |  |
| Barcode       Kode Jennis       Cari         V       22222222       DP       Dompet Kulit 02         X       11111111       C3       Jeans Tipe 01         X       4444444       TS       T-Shirt Lengan Panjang - Miracle Abu-abu         X       4444444       TS       T-Shirt Lengan Panjang - Miracle Abu-abu         X       4444444       TS       T-Shirt Lengan Panjang - Miracle Abu-abu         X       4444444       TS       T-Shirt Lengan Panjang - Miracle Abu-abu                                                                                                    | Barcode       Kode Jenis       Made         V       Cari       Cari         Barcode       Kode Jenis       Made         V       Cari Data :       Delam : Barcode       Model         V       X       2222222       DP       Dompet Kulit 02         V       X       1111111       CJ       Jeans Tipe 01         V       X       14444444       TS       T-Shirt Lengan Panjang - Miracle Abu-abu         V       X       1111111       CJ       Jeans Tipe 01         V       X       1111111       CJ       Jeans Tipe 01         V       X       1111111       CJ       Jeans Tipe 01         V       X       1111111       CJ       Jeans Tipe 01         V       MN-13534       TG       Tes Miracle -Pink         Data k:       1 - 4   Total : 4   Halaman :       I         Smart P.o.S Manager @ 2007-2009 UNIKOM CENTER. powered by e-Natives Technology       X                                                                                                    | Most Visited 🌼 Ge            | tting Started 🔝 Latest H                    | leadlines            |                                                  |                                      |  |
| Master       Transaksi       Laporan       Tools       Halo Super User   27 Mei 2009         Produk   Supplier   Customer   Karyawan   Ekspedisi   Jenis Produk   Jenis Kas   Jenis QC Stock       Produk         Isting Data       Produk         Cari Data :       Dalam : Barcode       Cari         Barcode       Kode Jenis       Model         X       22222222       DP       Dompet Kulit 02         X       1111111       C3       Jeans Tipe 01         X       4444444       TS       T-Shirt Lengan Panjang - Miracle Abu-abu         X       MN-13534       TG       Tas Miracle-Pink                                                                                                    | Master       Transaksi       Laporan       Tools       Halo Super User   27 Mei 2009         Produk   Supplier   Customer   Karyawan   Ekspedisi   Jenis Produk   Jenis Kas   Jenis QC Stock       Produk         Tambah       Produk         Listing Data       Q Cari Data :       Dalam : Barcode V Cari         Barcode       Kode Jenis       Model         X       22222222       DP       Dompet Kulit 02         X       1111111       CJ       Jeans Tipe 01         X       4444444       TS       T-Shirt Lengan Panjang - Miracle Abu-abu         X       MN-13534       TG       Tas Miracle-Pink         Late k : 1 - 4   Total : 4   Halaman : 1 V       Smart P.o.S Manager @ 2007-2009 UNIKOM CENTER. powered by e-Natives Technology                                                                                                    |                              | enter                                       |                      |                                                  | 🟠   Logout                           |  |
| Produk   Supplier   Customer   Karyawan   Ekspedisi   Jenis Produk   Jenis Kas   Jenis QC Stock         Image: Tambah       Produk         Listing Data                                                                                                    | Barcode       Kode Jenis       Model                                                                                                    | Maste                        | er 🔒 📵 Transaks                             | i   🖶 Lapo           | ran 🛛 📓 Tools                                    | Halo <b>Super User</b>   27 Mei 2009 |  |
| Tambah       Produk         Listing Data                                                                                                    | Tambah       Produk         Listing Data <ul> <li>P Cari Data :</li> <li>Dalam : Barcode              <li>Cari</li> </li></ul> Model <ul> <li>X 2222222</li> <li>DP Dompet Kulit 02</li> <li>X 11111111</li> <li>CJ Jeans Tipe 01</li> <li>X 4444444</li> <li>TS T-Shirt Lengan Panjang - Miracle Abu-abu</li> <li>X MN-13534</li> <li>TG Tas Miracle-Pink</li> </ul> Data ke : 1 - 4   Total : 4   Halaman : 1 v            Smart P.o.S Manager © 2007-2009 UNIKOM CENTER, powered by e-Natives Technology                                                                                                    | Produk   S                   | upplier   Customer   k                      | aryawan   Ekspe      | disi   Jenis Produk   Jenis Kas   Jenis QC Stocl | <                                    |  |
| Listing Data         P Cari Data :       Dalam : Barcode       Cari         Barcode       Kode Jenis       Model         X       22222222       DP       Dompet Kulit 02         X       1111111       CJ       Jeans Tipe 01         X       44444444       TS       T-Shirt Lengan Panjang - Miracle Abu-abu         X       MN-13534       TG       Tas Miracle-Pink         Data ke : 1 - 4   Total : 4   Halaman : 1 v                                                                                                    | Listing Data         P Cari Data :       Dalam : Barcode       Cari         Barcode       Kode Jenis       Model         X       22222222       DP       Dompet Kulit 02         X       11111111       CJ       Jeans Tipe 01         X       44444444       TS       T-Shirt Lengan Panjang - Miracle Abu-abu         X       44444444       TS       T-Shirt Lengan Panjang - Miracle Abu-abu         X       MN-13534       TG       Tas Miracle-Pink         Data ke : 1 - 4   Total : 4   Halaman : 1 v         Smart P.o.S Manager © 2007-2009 UNIKOM CENTER, powered by e-Natives Technology                                                                                                    |                              |                                             |                      |                                                  | Produk                               |  |
| Barcode       Kode Jenis       Cari         Image: Stand Stand                                              | Barcode       Cari         Dalam :       Barcode       Cari         Image: Cari Data :       Dalam :       Cari         Image: Cari Data :       Dalam :       Cari         Image: Cari Data :       Dalam :       Cari Data :         Image: Cari Data :       Dalam :       Cari Data :         Image: Cari Data :       Dalam :       Model         Image: Cari Data :       Dompet Kulit 02       DP         Image: Cari Data :       Data Structure       Data Structure         Image: Cari Data :       Image: Cari Data :       Image: Cari Data :         Image: Cari Data :       Image: Cari Data :       Image: Cari Data :         Image: Cari Data :       Image: Cari Data :       Image: Cari Data :         Image: Cari Data :       Image: Cari Data :       Image: Cari Data :         Image: Cari Data :       Image: Cari Data :       Image: Cari Data :         Image: Cari Data :       Image: Cari Data :       Image: Cari Data :         Image: Cari Data :       Image: Cari Data :       Image: Cari Data :         Image: Cari Data :       Image: Cari Data :       Image: Cari Data :         Image: Cari Data :       Image: Cari Data :       Image: Cari Data :         Image: Cari Data :       Image: Cari Data :       I                                                                                                    | - Listing Dat                |                                             |                      |                                                  |                                      |  |
| P Cari Data :       Dalam : Barcode       Cari         Barcode       Kode Jenis       Model         X       22222222       DP       Dompet Kulit 02         X       1111111       CJ       Jeans Tipe 01         X       44444444       TS       T-Shirt Lengan Panjang - Miracle Abu-abu         X       MN-13534       TG       Tas Miracle-Pink         Data ke : 1 - 4   Total : 4   Halaman : 1                                                                                                    | P Cari Data :       Dalam : Barcode       Cari         Barcode       Kode Jenis       Model         X       22222222       DP       Dompet Kulit 02         X       1111111       CJ       Jeans Tipe 01         X       4444444       TS       T-Shirt Lengan Panjang - Miracle Abu-abu         X       MN-13534       TG       Tas Miracle-Pink         Data ke : 1 - 4   Total : 4   Halaman : 1 v       Smart P.o.S Manager © 2007-2009 UNIKOM CENTER, powered by e-Natives Technology                                                                                                    | Listing Dat                  | .a                                          |                      |                                                  |                                      |  |
| Barcode     Kode Jenis     Model       Main     22222222     DP     Dompet Kulit 02       Main     11111111     CJ     Jeans Tipe 01       Main     X     44444444     TS       T-Shirt Lengan Panjang - Miracle Abu-abu     Miracle Abu-abu       X     MN-13534     TG       Tas Miracle-Pink     Data ke : 1 - 4   Total : 4   Halaman : 1                                                                                                    | Barcode       Kode Jenis       Model         Image: State of the state of the state of | 🔎 Cari Da                    | ita :                                       | Dalam :              | Barcode 💌 Cari                                   |                                      |  |
| X         22222222         DP         Dompet Kulit 02           X         1111111         CJ         Jeans Tipe 01           X         44444444         TS         T-Shirt Lengan Panjang - Miracle Abu-abu           X         MN-13534         TG         Tas Miracle-Pink           Data ke : 1 - 4   Total : 4   Halaman : 1          Data ke : 1 - 4   Total : 4   Halaman : 1                                                                                                    | Image: Smart P.o.S Manager © 2007-2009 UNIKOM CENTER, powered by e-Natives Technology                                                                                                    |                              | Barcode                                     | Kode Jenis           | Model                                            |                                      |  |
| Image: Second State State Sta | Image: Smart P.o.S Manager © 2007-2009 UNIKOM CENTER, powered by e-Natives Technology                                                                                                    | X                            | 2222222                                     | DP                   | Dompet Kulit 02                                  |                                      |  |
| Image: Signal Additional additional additionadditional additectuladditectuladdititectual additional additional a | Signation       Adddddddddddddddddddddddddddddddddddd                                                                                                    | XE                           | 11111111                                    | CJ                   | Jeans Tipe 01                                    |                                      |  |
| MN-13534 TG Tas Miracle-Pink<br>Data ke : 1 - 4   Total : 4   Halaman : 1                                                                                                    | ST       MN-13534       TG       Tas Miracle-Pink         Data ke : 1 - 4   Total : 4   Halaman : 1       Smart P.o.S Manager © 2007-2009 UNIKOM CENTER, powered by e-Natives Technology                                                                                                    | S ×                          | 4444444                                     | тs                   | T-Shirt Lengan Panjang - Miracle Abu-abu         |                                      |  |
| Data ke : 1 - 4   Total : 4   Halaman : 1                                                                                                    | Data ke : 1 - 4   Total : 4   Halaman : 1 💌<br>Smart P.o.S Manager © 2007-2009 UNIKOM CENTER, powered by e-Natives Technology                                                                                                    | × Ľ                          | MN-13534                                    | TG                   | Tas Miracle-Pink                                 |                                      |  |
|                                                                                                    | Smart P.o.S Manager © 2007-2009 UNIKOM CENTER, powered by e-Natives Technology                                                                                                    |                              |                                             |                      | Data ke : 1 -                                    | - 4   Total : 4   Halaman : 1 💌      |  |
|                                                                                                    | Smart P.o.S Manager © 2007-2009 UNIKOM CENTER, powered by e-Natives Technology                                                                                                    |                              |                                             |                      |                                                  |                                      |  |
| Smart P.o.S Manager @ 2007-2009 UNIKOM CENTER, powered by e-Natives Technology                                                                                                    |                                                                                                    |                              | Smart P.o.                                  | 6 Manager © 2007     | 7-2009 UNIKOM CENTER, powered by e-Natives 7     | Fechnology                           |  |
|                                                                                                    |                                                                                                    |                              |                                             |                      |                                                  |                                      |  |
|                                                                                                    |                                                                                                    |                              |                                             |                      |                                                  |                                      |  |
|                                                                                                    |                                                                                                    |                              |                                             |                      |                                                  |                                      |  |
|                                                                                                    |                                                                                                    |                              |                                             |                      |                                                  |                                      |  |
|                                                                                                    |                                                                                                    |                              |                                             |                      |                                                  |                                      |  |
|                                                                                                    |                                                                                                    |                              |                                             |                      |                                                  |                                      |  |
|                                                                                                    |                                                                                                    | ie                           |                                             |                      |                                                  |                                      |  |

### **Tampilan Listing Data**

### **Pencarian Data**

Untuk melakukan pencarian data user dapat mengisi query pencarian pada formulir cari data dan memilih jenis data yang dicari kemudian klik tombol

cari

| P Cari E | ata : 60000012 | Dalam : | Nama Customer ⊻ | Cari                                                                                                    |
|----------|----------------|---------|-----------------|----------------------------------------------------------------------------------------------------|
| -        |                | <br>    | Nama Customer   |                                                                                                    |
|          | Kode           |         | Kode Customer   | Nama Custo                                                                                                    |
|          | N 122222       |         | Kota            | The second second second second second second second second second second second second second second second s |

### **Pencarian Data**

### **Sorting Data**

Pada setiap listing data, user dapat melakukan sorting/pengurutan data sesuai dengan header data pada setiap listing data, user hanya perlu melakukan klik pada header data yang diinginkan. Listing data akan menampilkan tanda panah ke bawah bila pengurutan secara

ascending (kecil ke besar) dan tanda panah ke atas bila pengurutan secara descending (besar ke kecil).

|     | Barcode 🔹 | Kode Jenis |                  |
|-----|-----------|------------|------------------|
| X   | 1000001   | TG         | Tas Miracle-Pink |
| X   | 1000002   | CJ         | Jeans Tipe 01    |
| N X | 1000003   | DP         | Dompet Kulit 02  |

Pengurutan secara Ascending

|      | Barcode 🔶 | Kode Jenis |                              |
|------|-----------|------------|------------------------------|
| X    | 10000013  | GL         | Gelang Metal Plastik Hitam   |
| X    | 10000012  | SB         | Sabuk Kulit Biru Polet Putił |
| No ¥ | 10000011  | <b>C</b> D | Cabul: Carabut Hitam Dura    |

Pengurutan secara Descending

## Navigasi Halaman Data

Listing data akan menampilkan sebanyak 20 (dua puluh) data setiap halamannya, bila data yang ada lebih dari 20 data, maka listing data akan melakukan paging (penghalamanan), user dapat berpindah ke halaman selanjutnya dengan memilih halaman pada bagian bawah listing data.

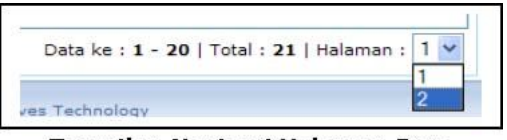

Tampilan Navigasi Halaman Data

## **Pengaturan Data**

User dapat melakukan pengaturan pada data yang terdapat pada listing data dengan melakukan klik pada icon/simbol di sebelah kiri setiap data.

| × 12 | 60000019 | Fra | 2 | 2008-02-04 | 208 |
|------|----------|-----|---|------------|-----|
| X    | 6000006  | Ha  | 0 | 2008-02-04 | 308 |
| X    | 60000012 | Ha  | 2 | 2008-02-03 | 308 |

#### Tampilan Pengaturan Data

Terdapat 3 (tiga) jenis icon/simbol untuk melakukan pengaturan data, yaitu: **Edit** Berguna untuk melakukan perubahan pada data yang telah dimasukkan. **Delete** Berguna untuk melakukan penghapusan data yang telah dimasukkan. View Berguna untuk melakukan pengolahan data lainnya dengan berdasarkan pada data yang terdapat dalam listing data.

## Toolbar

Untuk melakukan action/perintah pada suatu data, Smart System Manager menggunakan konsep Toolbar yang terdapat pada bagian atas modul.

| Master                                              | 😁 Transaksi 🛛 👼                | Laporan 📙 Tools                          | Halo Super User   11 Februari 20 |
|-----------------------------------------------------|--------------------------------|------------------------------------------|----------------------------------|
| Produk   Supp                                       | lier   Customer   Karyawan   E | Ekspedisi   Jenis Produk   Jenis Kas   J | enis QC Stock                    |
|                                                     |                                |                                          |                                  |
| 🕒 Kembali 🕩                                         | 🛑 Tambah 🗧 Simpan 🛄            | 🛄 Cetak Barcode                          | Produ                            |
| <ul> <li>Kembali   </li> <li>Detail Data</li> </ul> | Tambah 🔚 Simpan 🛄              | Cetak Barcode                            | Produ                            |

Tampilan Toolbar

Umumnya toolbar ini berguna untuk melakukan proses penyimpanan data, perintah untuk menambah data, melakukan pencetakan data, dan sebagainya. Untuk memilih toolbar, user cukup melakukan klik pada salah satu tombol yang terdapat di dalam toolbar yang ada pada suatu halaman.

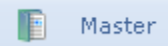

Menu Master berguna untuk memasukan data-data yang berhubungan master pengelolan POS di sebuah perusahaan, adapun data-data yang terlibat disini adalah

- 1. Produk
- 2. Supplier
- 3. Customer
- 4. Karyawan
- 5. Ekspedisi
- 6. Jenis Produk
- 7. Jenis Kas
- 8. Jenis QC Stock

### 😁 Transaksi -

Menu Transaksi berguna untuk memasukan data-data Transaksi, adapun data data yang terlibat dalam menu ini adalah data:

- 1. Kasir
- 2. Retur Penjualan
- 3. Pembelian
- 4. Piutang Supplier
- 5. Piutang Consumer
- 6. Jurnal
- 7. QC Stock

- 8. Ekspedisi
- 9. Penggajian

🖶 Laporan

Menu Laporan berguna untuk menampilkan Laporan-laporan, adapun laporan yang dapat ditampilkan adalah:

- 1. Stock
- 2. Penjualan
- 3. Pembelian
- 4. Retur Penjualan
- 5. Jurnal Keuangan
- 6. Buku Besar
- 7. Grafik Keuangan

### 👸 Tools

Menu Tools berguna untuk menampilkan dan mengatur setting data dan konfigurasi:

- 1. Konfigurasi Printer
- 2. User Management

Demikianlah sekilas informasi mengenai produk Smart POS System Manager, informasi dan saran silahkan kirim ke email penulis diatas: